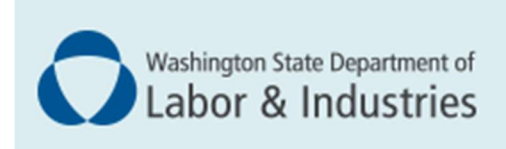

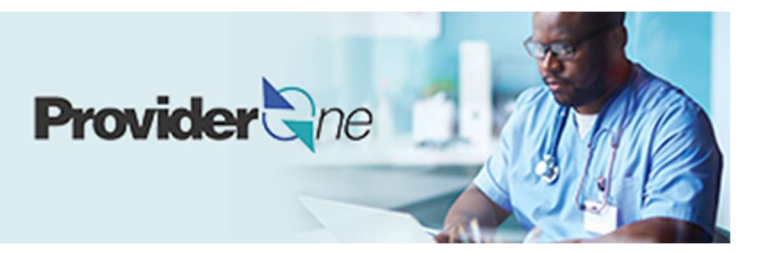

# Modifying your individual provider domain in ProviderOne

ProviderOne User Guide

Updated December 2024 Disclaimer: Every effort was made to ensure this manual's accuracy. However, in the unlikely event of an actual or apparent conflict between this document and department rule, the department rule controls.

### **Table of Contents**

| Access your individual provider Domain in ProviderOne<br>Bookmark not defined. | e Error! |
|--------------------------------------------------------------------------------|----------|
| Step 1: Modify basic information                                               | 2        |
| Step 2: Modify locations                                                       | 3-5      |
| Step 3: Modify provider information                                            | 6        |
| Step 4: Modify specializations                                                 | 7-9      |
| Step 5: Modify ownership details                                               | 10-11    |
| Step 6: Modify licenses and certifications                                     | 12-13    |
| Step 7: Modify training and education                                          | 14-15    |
| Step 8: Modify identifiers                                                     | 16-18    |
| Step 9: Modify contract details                                                | 19       |
| Step 10: Modify federal tax details                                            | 20       |
| Steps 11-14: Not applicable to L&I providers                                   | 211      |
| Step 15: Modify billing provider information                                   |          |
| Step 16: Not applicable to L&I providers                                       | 25       |
| Step 17: Modify payment & remittance details                                   |          |
| Step 18: Not applicable to L&I providers                                       | 29       |
| Step 19: Submit modification for review                                        |          |

### Accessing your ProviderOne domain

In order to make changes to information in your domain you will to log into your ProviderOne portal. Only the domain administrator or approved users in the organization are able to update information in ProviderOne.

Depending on how your ProviderOne administrator established their profile they will access ProviderOne one of two ways:

- OneHealthPort single sign on
- Direct Access (via Health Care Authority)

**Note:** As 8/9/2024 of all administrator access requests must be submitted using Health Care Authority's **Provider Contact Us Web Form**. From the "Select Topic" drop down menu choose "ProvideOne Access Request Form" and complete all of the required fields. It may take up to one week for the access request to be completed

- Once you have logged in select the "EXT File Maintenance" profile from the drop down.
- From the left hand tool bar select Manage Provider Information.

| Provider                    | ~ |
|-----------------------------|---|
| Provider Inquiry            |   |
| Manage Provider Information |   |
| Initiate New Enrollment     |   |
| Track Application           |   |

 You should now see the Business Process Wizard (BPW) with links you can click into to update information.

| ш   | View/Update Provider Data - Individual                                                                         |                            |                                                |                    |          |
|-----|----------------------------------------------------------------------------------------------------|----------------------------|------------------------------------------------|--------------------|----------|
| Bus | iness Process Wizard - Provider Data Modification (Individual). In order to finalize submission of your reques | sted changes, you must cor | nplete the FINAL Step - Submit Modification Re | equest for Review. |          |
| 0   | Step                                                                                                    | Required                   | Last Modification Date                         | Last Review Date   | Status   |
|     | Step 1: Basic Information                                                                                      | Required                   | 09/24/2024                                     | 09/24/2024         | Complete |
|     | Step 2: Locations                                                                                              | Not Required               | 09/24/2024                                     | 09/24/2024         | Complete |
|     | Step 3: Provider Additional Information                                                                        | Optional                   | 09/24/2024                                     | 09/24/2024         | Complete |
|     | Step 4: Specializations                                                                                        | Required                   | 09/24/2024                                     | 09/24/2024         | Complete |
|     | Step 5: Ownership & Managing/Controlling Interest details                                                      | Not Required               | 09/24/2024                                     | 09/24/2024         | Complete |
|     | Step 6: Licenses and Certifications                                                                            | Required                   | 09/24/2024                                     | 09/24/2024         | Complete |
|     | Step 7: Training and Education                                                                                 | Optional                   | 09/24/2024                                     | 09/24/2024         | Complete |
|     | Step 8: Identifiers                                                                                            | Optional                   | 09/24/2024                                     | 09/24/2024         | Complete |
|     | Step 9: Contract Details                                                                                       | Not Required               | 09/24/2024                                     | 09/24/2024         | Complete |
|     | Step 10: Federal Tax Details                                                                                   | Optional                   | 09/24/2024                                     | 09/24/2024         | Complete |
|     | Step 11: EDI Submission Method                                                                                 | Not Required               | 09/24/2024                                     | 09/24/2024         | Complete |
|     | Step 12: EDI Billing Software Details                                                                          | Not Required               | 09/24/2024                                     | 09/24/2024         | Complete |
|     | Step 13: EDI Submitter Details                                                                                 | Not Required               | 09/24/2024                                     | 09/24/2024         | Complete |
|     | Step 14: EDI Contact Information                                                                               | Not Required               | 09/24/2024                                     | 09/24/2024         | Complete |
|     | Step 15: Billing Provider Details                                                                              | Required                   | 09/24/2024                                     | 09/24/2024         | Complete |
|     | Step 16: Servicing Provider Information                                                                        | Not Required               | 09/24/2024                                     | 09/24/2024         | Complete |
|     | Step 17: Payment and Remittance Details                                                                        | Not Required               | 09/24/2024                                     | 09/24/2024         | Complete |
|     | Step 18: View Union Information                                                                                | Required                   | 09/24/2024                                     | 09/24/2024         | Complete |
|     | Step 19: Complete Enrollment Checklist                                                                         | Required                   | 09/24/2024                                     | 09/24/2024         | Complete |
|     | Step 20: Submit Modification for Review                                                                        | Required                   | 09/24/2024                                     | 09/24/2024         | Complete |
| V   | iew Page: 1 O Go Page Count SaveToXLS                                                                          |                            | Viewing                                        | Page: 1            |          |

### **Step 1: Modify basic information**

#### ADDING AND CHANGING BASIC INFORMATION

In this step you can add additional agencies (if you want to add L&I go to Add L&I to Existing Account Guide), and you can update any available field that is not greyed out

| A                                                        | vailable Agenci                    | ies                           |           | Selected Agencies |                             |                  |   |
|----------------------------------------------------------|------------------------------------|-------------------------------|-----------|-------------------|-----------------------------|------------------|---|
| C<br>D<br>Agency:                                        | IOC<br>ISHS<br>ICA                 |                               |           | L&I<br>*          | * .<br>*                    |                  |   |
| Provider Name: (First Name)                              | Tom                                |                               |           | (Middle Name)     | (Last Na                    | me) Smith        |   |
|                                                          | Suffix:                            | MD                            | ~         |                   | Gender:                     | Male ~           |   |
|                                                          | SSN:                               | 11111111                      |           |                   | Title:                      | ~                |   |
|                                                          | Date of Birth:                     |                               |           |                   | Servicing Type:             | Regular Provider | ~ |
| All medical Provide                                      | rs are federally                   |                               |           |                   |                             |                  |   |
| mandated to have a NPI.                                  | s this Provider<br>to have a NPI?  | Yes                           | ~         | <u>.</u>          |                             |                  |   |
| required                                                 | Identifier(NPI):                   | 11111111                      |           |                   | UBI:                        |                  |   |
| required<br>National Provider                            |                                    |                               |           | *                 | W-9 Entity Type (If Other): |                  |   |
| required<br>National Provider<br>W                       | -9 Entity Type:                    | Individual/Sole               | Proprieto | JI Ý              | , ,, ,, ,,                  |                  |   |
| required<br>National Provider<br>W<br>Other Organization | -9 Entity Type:<br>al Information: | Individual/Sole<br>For Profit | Proprieto | *                 | Email Address:              |                  |   |

After you make your changes, click OK in the bottom right hand corner of the screen.
 Note: You should now see the step displaying an updated status in the BPW.

| Close → Required Credentials < Undo Update T Communication History                                       |                         |                                          |                                  |          |                     |
|----------------------------------------------------------------------------------------------------|-------------------------|------------------------------------------|----------------------------------|----------|---------------------|
| III View/Update Provider Data - Individual                                                               |                         |                                          |                                  |          |                     |
| Business Process Wizard - Provider Data Modification (Individual). In order to finalize submission of yo | ur requested changes, y | ou must complete the FINAL Step - Submit | Modification Request for Review. |          |                     |
| Step                                                                                                    | Required                | Last Modification Date                   | Last Review Date                 | Status   | Modification Status |
| Step 1: Basic Information                                                                                | Required                | 12/20/2024                               | 09/24/2024                       | Complete | Updated             |
| Step 2: Locations                                                                                        | Not Required            | 09/24/2024                               | 09/24/2024                       | Complete |                     |
| Step 3: Provider Additional Information                                                                  | Optional                | 09/24/2024                               | 09/24/2024                       | Complete |                     |
| Step 4: Specializations                                                                                  | Required                | 09/24/2024                               | 09/24/2024                       | Complete |                     |
| Step 5: Ownership & Managing/Controlling Interest details                                                | Not Required            | 09/24/2024                               | 09/24/2024                       | Complete |                     |
| Step 6: Licenses and Certifications                                                                      | Required                | 09/24/2024                               | 09/24/2024                       | Complete |                     |
| Step 7: Training and Education                                                                           | Optional                | 09/24/2024                               | 09/24/2024                       | Complete |                     |
| Step 8: Identifiers                                                                                      | Optional                | 09/24/2024                               | 09/24/2024                       | Complete |                     |
| Step 9: Contract Details                                                                                 | Not Required            | 09/24/2024                               | 09/24/2024                       | Complete |                     |
| Step 10: Federal Tax Details                                                                             | Optional                | 09/24/2024                               | 09/24/2024                       | Complete |                     |

### **Step 2: Modify locations**

This step isn't applicable for individual servicing providers. Only Regular Billing providers that **do not** bill L&I under a group payee will have location information that can be updated in this step.

#### MODIFY A LOCATION

**Important Note:** If your location has changed you should click into the existing location code and update the address information. Only Click "Add" if you open a new location where you will be treating injured workers.

• Click the link of the location you want to modify.

| Provider Loca | tions           |                   |                             |                     |            |            |               |                            |
|---------------|-----------------|-------------------|-----------------------------|---------------------|------------|------------|---------------|----------------------------|
| Filter By :   | •               | And               | ~)[                         | O Go                |            |            | Save          | Filter <b>T</b> My Filters |
| Location Code | Location Name   | Location Type     | Loca                        | tion Details<br>▲ ▼ | Start Date | End Date   | Status<br>▲ ▼ | Business Status            |
| 00            | A Test Provider | NPI Base Location | 1050 PLUM STREET OLYMPIA WA | SHINGTON 98501      | 01/12/2022 | 12/31/2999 | Approved      | Active/Open                |

This step has three sections that can be updated:

- Location Details contains the contact information, and start and end date for the location.
- L&I Specific Information provides data for the L&I Find a Doctor directory.
- Address List: Each location contains a list with three address types:
  - Location (physical address of primary location).

**Important!** Include the phone number you want patients to call for each of your physical locations location.

- Mailing (the place where you receive mail).
- **Pay-To** (the place where a paper check and remittance advice is sent).

#### MODIFY LOCATION DETAILS

• Enter the new or changed information.

| Close Save              |                 |   |                      |                                       |                      |                           |                            |   |
|-------------------------|-----------------|---|----------------------|---------------------------------------|----------------------|---------------------------|----------------------------|---|
| Location Details        |                 |   |                      |                                       |                      |                           |                            | ^ |
| Location Business Name: | A Test Provider | • | Location Code:       | 00                                    |                      | Location Type:            | NPI Base Location          |   |
| Contact First Name:     | Tom             | * | Contact Last Name:   | Smith                                 | *                    | Accept New Client:        |                            |   |
| Phone Number:           | (360) 400-1234  | • | Fax Number:          |                                       |                      | Email Address:            | TomSmith@ATestProvider.com |   |
| Cell Phone Number:      |                 |   | WA Tax Revenue Code: | · · · · · · · · · · · · · · · · · · · | ~                    | Communication Preference: | Email                      | ~ |
| Web Page:               |                 |   |                      |                                       |                      |                           |                            |   |
| Business Status:        | Active/Open     |   | Start Date:          | 01/12/2022                            | End Date: 12/31/2999 |                           |                            |   |
| System Status:          | Approved        |   | Start Date:          | 01/12/2022                            |                      | End Date:                 | 12/31/2999                 |   |

- Only change the end date if this location is closing.
- Click Save.

#### L&I SPECIFIC INFORMATION

This section allows you to choose if this individual location appears in the **Find a Doctor** directory on **www.Lni.wa.gov**.

Select "Yes" to have this location appear in the L&I Find a Doctor directory. The remaining fields in this section are required.

| III L&I Specific Inform        | ation                                                 |                    |                         |            |          |           | ^          |
|--------------------------------|-------------------------------------------------------|--------------------|-------------------------|------------|----------|-----------|------------|
| Publish in Provider Directory: | Yes v*                                                |                    | Accept New Patients:    | Yes 🗸      | *        |           |            |
| Age Restrictions:              | No ~*                                                 |                    | Handicapped Accessible: | Yes 🗸      | *        |           |            |
|                                | Available Languages                                   | Selected Languages |                         | Monday:    | Closed ~ | ×         | ~          |
|                                | AII-Assyrian                                          | ENG-English        | *                       | Tuesday:   | Closed v | ~         | ~*         |
|                                | ALB-Albanian                                          | **                 |                         | Wednesday: | Closed ~ | ~         | ~·         |
| Languages Spoken:              | ANU-Anuak                                             |                    | Office Hours:           | Thursday:  | Open 🗸   | 8:30 AM 🗸 | 4:30 PM ~* |
|                                | ARA-Arabic<br>ARM-Armenian<br>AZX-Azeri (Azerbaijani) |                    |                         | Friday:    | Closed ~ | ~         | ~          |
|                                | B1X-Braille Grade 1<br>B2X-Braille Grade 2            | •                  | *                       | Saturday:  | Closed ~ | ~         | ~          |
|                                |                                                       |                    |                         | Sunday:    | Closed 🗸 | ~         | ~ *        |

• Selecting "No" will disable the remaining fields in this section.

| L&I Specific Inform            | ation                                      |                    |                         |            |   |   | ^   |
|--------------------------------|--------------------------------------------|--------------------|-------------------------|------------|---|---|-----|
| Publish in Provider Directory: | No ~*                                      |                    | Accept New Patients:    | ~ *        |   |   |     |
| Age Restrictions:              | *                                          |                    | Handicapped Accessible: | ~ *        |   |   |     |
|                                | Available Languages                        | Selected Languages |                         | Monday:    | ~ | ~ | ~ * |
|                                | AII-Assyrian                               | ENG-English        | *                       | Tuesday:   | ~ | ~ | ~ * |
|                                | ALB-Albanian                               |                    |                         | Wednesday: | ~ | ~ | ~ * |
| Languages Spoken:              | AMH-Amhanic<br>ANU-Anuak                   | »<br>"             | * Office Hours:         | Thursday:  | ~ | ~ | ~ * |
|                                | ARA-Arabic<br>ARM-Armenian                 | ~                  |                         | Friday:    | ~ | ~ | ~ * |
|                                | B1X-Braille Grade 1<br>B2X-Braille Grade 2 | .*.                |                         | Saturday:  | ~ | ~ | ~ * |
|                                |                                            |                    |                         | Sunday:    | ~ | ~ | ~ * |

• Click **Save** when finished.

#### ADDRESS LIST

• Click the link of the Address Type you want to modify.

| Address List |                                             |            |            |          |
|--------------|---------------------------------------------|------------|------------|----------|
| Filter By:   | ▼                                           |            |            |          |
| Address Type | Address                                     | Start Date | End Date   | Status   |
|              | ▲ ▼                                         | ▲ ▼        | ▲ ▼        | ▲ ▼      |
| Location     | 1050 PLUM STREET, OLYMPIA, WASHINGTON 98501 | 01/12/2022 | 12/31/2999 | APPROVED |
| Mailing      | PO BOX 500, OLYMPIA WA 98504                | 01/12/2022 | 12/31/2999 | APPROVED |
| Рау-То       | PO BOX 500, OLYMPIA WA 98504                | 01/12/2022 | 12/31/2999 | APPROVED |

- Make your changes.
- Click Validate Address to verify.
- Click **OK** and **Save**.

Note: If you Close, changes will not be saved.

#### ADD ADDRESS INFORMATION

To add a NEW location for your business

• Click Add Address.

| ш | Add Provider Location Address             |           |              |  |  |  |  |  |
|---|-------------------------------------------|-----------|--------------|--|--|--|--|--|
|   | Type of Address:<br>Address Input<br>Pay- | ing<br>To | *<br>Address |  |  |  |  |  |
|   | End Date:                                 |           |              |  |  |  |  |  |

- Select the type of input option:
  - o Choose Manually Input. Click Address. Add Location Address.
  - Choose Copy from Location Address to copy a previously entered location.
  - Leave End Date blank

| <br>Add Provider Location Address |                                            |  |  |  |  |  |
|-----------------------------------|--------------------------------------------|--|--|--|--|--|
| Type of Address:                  | Mailing *                                  |  |  |  |  |  |
| Address Input Option:             | Manually Input Ocopy from Location Address |  |  |  |  |  |
| End Date:                         |                                            |  |  |  |  |  |

- Click **OK** to save or **Cancel** to close without saving.
- Click **Close** on the three open windows to return to the BPW.

#### NEXT

Make additional changes or skip to Step 19 – Submit modification for review.

# **Step 3: Modify provider information**

#### CORRESPONDENCE ADDRESS

L&I sends any requests or documentation about the care of an injured worker to this address.

• Click Add Address.

| 0 0 | se Save                |                                |                                               |                       |   |
|-----|------------------------|--------------------------------|-----------------------------------------------|-----------------------|---|
|     | Correspondence Address |                                |                                               |                       | ^ |
|     |                        | Click the "Add Address" button | to Add a new Address or update/modify an exis | sting Address         |   |
|     | Star                   | rt Date: 04/21/2021 🗮 *        |                                               | Status: In Review     |   |
|     | Address Line 1:        | 789 Second Ave NW              | * Address Line 2:                             |                       |   |
|     | Address Line 3:        |                                | City/Town:                                    | Olympia v *           |   |
|     | State/Province:        | ~                              | * County:                                     | Thurston              |   |
|     | Country:               | UNITED STATES 🗸                | * Zip Code:                                   | 98501 · O Add Address |   |

- Complete the Address Line 1 and Zip Code fields.
- Click on Validate Address.

| Address validat | ion successful              |             |                 |              |            |         |
|-----------------|-----------------------------|-------------|-----------------|--------------|------------|---------|
| Address Line    | 1: 123 State Ave            | '           | Address Line 2: |              |            |         |
|                 | (Enter Street Address or PC | D Box Only) |                 |              |            |         |
| Address Line    | 3:                          |             | City/Town:      | LACEY        | ~          | *       |
| State/Province  | e: Washington               | × *         | County:         | Thurston     | ~          |         |
| Country         | y: United States            | <b>~</b> *  | Zip Code:       | 98513 - 6856 | O Validate | Address |

- Click **OK**.
- Enter the **Start Date** and click **Save**.

| Close Save                 |                                                           |                      |                       | • |
|----------------------------|-----------------------------------------------------------|----------------------|-----------------------|---|
| III Correspondence Address |                                                           |                      |                       | ~ |
|                            | Click the "Add Address" button to Add a new Address or up | date/modify an exist | ting Address          |   |
| _                          |                                                           | automouny un oxio    | ang Hadroos           |   |
| Sta                        | rt Date: 04/21/2021 🗮 *                                   |                      | Status: In Review     |   |
|                            |                                                           |                      |                       |   |
| Address Line 1:            | 789 Second Ave NW *                                       | Address Line 2:      |                       |   |
| Address Line 3:            |                                                           | City/Town:           | Olympia v *           |   |
| Address Elles.             |                                                           | cityrionii           | olympia               |   |
| State/Province:            | v *                                                       | County:              | Thurston Y            |   |
| Country                    |                                                           | Tin Codes            |                       |   |
| Country:                   | UNITED STATES                                             | Zip Code:            | 98501 • O Add Address | 5 |

• Choose Close to return.

#### PROVIDER INFORMATION

- Complete this section.
- Click Save (at the top of the screen) and the choose Close to return.

### **Step 4: Modify specializations**

This information is important for your L&I billing. You can modify the end date or add your new taxonomy, specialty, and subspecialty.

Note: There may be specific requirements for licensure or training for each specialty/taxonomy listed.

#### MODIFYING SPECIALIZATIONS

**Note:** Modifying an end date can cause issues with payment. We don't recommend changing the date from 12/31/2999 unless the specialty will no longer be used.

#### ADDING SPECIALIZATIONS

**IMPORTANT NOTE:** Do not modify this step unless you hold dual licensure in which you may add an additional specialization, however, any additional specialty you add in this step may result in additional billing accounts.

• Click Add.

| Close 0   | O Add Update         | Note: Provider Typ<br>You must ch | e and Specialty<br>oose an admin | /Subspecialty are your Taxon<br>for each agency(s) selected ir | omy Codes.<br>1 Step 1. |                |                |
|-----------|----------------------|-----------------------------------|----------------------------------|----------------------------------------------------------------|-------------------------|----------------|----------------|
| III S     | pecialty/Subspecialt | ty List                           |                                  |                                                                |                         |                | ^              |
| Filter By | <i>t</i> :           |                                   |                                  | O Go                                                           |                         | Bave Filter    | ▼ My Filters ▼ |
|           | Provider Type        | Specialty/S                       | ubspecialty<br>▼                 | Location Number                                                | Location Name           | Administration | End Date       |
|           |                      |                                   |                                  | No Records Found !                                             |                         |                |                |

- Select the appropriate location, or All, from the Location drop-down menu.
- Choose L&I from the Administration drop-down menu.

| <br>Add Specialty/Subspecialty |                 |                                     |   |
|--------------------------------|-----------------|-------------------------------------|---|
|                                | Location:       | All                                 | * |
|                                | Administration: | L&I-Labor And Industries Administra | * |

Choose the Provider Type and Specialty. Don't enter an End Date. ProviderOne will autopopulate to 12/31/2999.

| Add Specialty/Subspecialty |                                                    |
|----------------------------|----------------------------------------------------|
| Location:                  | All ~                                              |
| Administration:            | L&I-Labor And Industries Administra $\checkmark$ * |
| Provider Type:             | 22-Respiratory, Developmental, Re 🗸                |
| Specialty:                 | 5X-Occupational Therapist                          |
| Start Date:                | · ·                                                |
| End Date:                  | <b>iii</b>                                         |

- The Provider Type selection will populate the options for Specialty, which displays the available taxonomy codes.
  - Use the double arrows to move taxonomy code from the **Available Taxonomy Codes** box to the **Associated Taxonomy Codes** box.

| , and ranco | ,                                                                                                    |                 |               |  |
|-------------|----------------------------------------------------------------------------------------------------|-----------------|---------------|--|
|             | Available Taxonomy Codes                                                                                                    | Associated Taxo | onomy Codes * |  |
|             | 225X00000X-Occupational Therapist<br>225XE1200X-Ergonomics<br>225XH1200X-Hand<br>225XH1300X-Human Factors<br>225XN1300X-Neurorehabilitation<br>225XR0403X-Driving and Community | v Mobility      | *             |  |
|             |                                                                                                    | -               | *             |  |

• Click **OK** to save or **Cancel** to close without saving.

#### INACTIVATING SPECIALIZATIONS

You can inactivate a specialty by adding an end-date to your specialty/subspecialty through the modification step above.

#### NEXT

Complete additional changes or go to Step 19: Submit modification for review.

#### VIEW SUBMITTED ITEMS

See your changes:

• Click Step 4: Specializations.

Note: The screen will show only "Approved" entries.

| Filt | er By :                   | ~                                                               | And                                                      | ~)             |                     |            | And Ope               | rational Stat | tus: Active          | <ul> <li>✓ O Go</li> <li>My Filters ▼</li> </ul> |
|------|---------------------------|-----------------------------------------------------------------|----------------------------------------------------------|----------------|---------------------|------------|-----------------------|---------------|----------------------|--------------------------------------------------|
| 0    | Contract<br>Number<br>▲ ▼ | Provider Type<br>▲ ▼                                            | Specialty/Subspecialty<br>▲ ♡                            | Administration | n Start Date<br>▲ ▼ | End Date   | Operational<br>Status | Status        | Inactivation<br>Date | End<br>Reason                                    |
| 0    |                           | 36-Physician Assistants & Advance<br>Practice Nursing Providers | ed 3L-Nurse<br>Practitioner/P0808-Psychiatric/Mental Hea | HRSA           | 05/15/2017          | 12/31/2999 | Active                | Approved      |                      |                                                  |
|      |                           | 36-Physician Assistants & Advance<br>Practice Nursing Providers | ad 3L-Nurse Practitioner/00000-Nurse<br>Practitioner     | HRSA           | 05/15/2017          | 12/31/2999 | Active                | Approved      |                      |                                                  |

- In the drop-down next to Filter By, select Status.
- In the next field, enter IN% and click Go. Any entries with an "In Review" status will be displayed.

| Filter By : | Status | ~ | In % | And | • | And Operational Status: | Active | ~ 0     | ) Go  |
|-------------|--------|---|------|-----|---|-------------------------|--------|---------|-------|
|             |        |   |      |     |   | 💾 Save I                | Filter | My Filt | ers 🕶 |

Note: Enter % to see all entries.

### **Step 5: Modify ownership details**

#### MODIFY OWNERSHIP INFORMATION

You can modify your "Doing Business As" address, and other ownership information.

• Click the blue link in the **Owner/ME/BOD ID** column.

| Ownership and Mana | iging/Controlling Interest Lis | .t               |                 |                     |               |              |
|--------------------|--------------------------------|------------------|-----------------|---------------------|---------------|--------------|
| ilter By :         |                                | O Go             |                 |                     | B Save Filter | ▼ My Filters |
| Owner/ME/BOD Id    | Ov                             | vner/ME/BOD Name | Disclosure Type | Disclosure Category | Start Date    | End Date     |
| 111-22-2333        | PRU TEST INDIVIDUAL, PRU       | TEST INDIVIDUAL  | Individual      | Owner               | 01/01/2020    | 12/31/2999   |

- Enter the new or changed information.
  - Click Address to enter new address information.

| Close 8   | Save                                                   |                                          |                          |                                      |                     |                                                        |
|-----------|--------------------------------------------------------|------------------------------------------|--------------------------|--------------------------------------|---------------------|--------------------------------------------------------|
| III (     | Ownership & Managing/Contro                            | lling Interest Disclosures               |                          |                                      |                     | ^                                                      |
|           | Include information related to<br>Disclosure Category: | o the disclosures of ownership,<br>Owner | managing employees       | (ME), and other controlling interest | ts including board  | of directors (BOD)                                     |
|           | Disclosure Type:                                       | Individual                               |                          |                                      | SSN/FEIN:           | 111222333 *                                            |
|           | Doing Business As:                                     | PRU TEST INDIVIDUAL                      | Min                      | ority/Women Owned Business Ente      | erprise(MWOBE):     |                                                        |
|           | Organization Name:                                     |                                          |                          |                                      |                     |                                                        |
|           | First Name:                                            | PRU TEST INDIVIDUAL                      |                          |                                      | Last Name:          | PRU TEST INDIVIDUAL                                    |
|           | Suffix:                                                |                                          | ~                        |                                      | Date of Birth:      | 01/01/1970                                             |
|           | Disclosure Start Date:                                 | 01/01/2020                               |                          | Disc                                 | losure End Date:    | 12/31/2999                                             |
|           | Address Lir                                            | e 1: 1234 MAIN STREET                    | *                        | Address Line 2:                      |                     |                                                        |
|           | Address Lir                                            | ie 3:                                    |                          | City/Town:                           | OLYMPIA             | *                                                      |
|           | State/Provi                                            | nce: WASHINGTON                          | *                        | County:                              | THURSTON            |                                                        |
|           | Cour                                                   | ntry: UNITED STATES                      | *                        | Zip Code:                            | 98504 - 000         | 1 O Address                                            |
|           | Ownership Percentage:                                  | 100                                      |                          |                                      |                     |                                                        |
|           | Owner Association                                      |                                          |                          |                                      |                     | ^                                                      |
| individua | If the person being disclosed                          | is related to other owner (spou          | se, parent, child, sibli | ng), managing employee, or other o   | controlling interes | t including member of board of directors, list related |
|           | Relationship Typ                                       | e:                                       | $\checkmark$             | Asso                                 | ciated Owner:       |                                                        |

• Click Save or Close to close without saving.

#### ADD OWNERSHIP INFORMATION

• Click Add.

| Include information related to  | the disclosures of ownership, mana   | ging emp     | loyees (ME), and other controlling interests inclu | uding board of di   | rectors (BOD)              |                             |
|---------------------------------|--------------------------------------|--------------|----------------------------------------------------|---------------------|----------------------------|-----------------------------|
| Disclosure Category:            | Owner 🗸                              | •]•          |                                                    |                     |                            |                             |
| Disclosure Type:                | Individual                           | •            |                                                    | SSN/FEIN:           | *                          |                             |
| Doing Business As:              |                                      |              | Minority/Women Owned Business Enterpris            | se(MWOBE):          |                            |                             |
| Organization Name:              |                                      |              |                                                    |                     |                            |                             |
| First Name:                     |                                      |              |                                                    | Last Name:          |                            |                             |
| Suffix:                         | •                                    | •            | D                                                  | Date of Birth:      |                            |                             |
| Disclosure Start Date:          | <b>i</b>                             |              | Disclosur                                          | re End Date:        |                            |                             |
| Address Line                    | e 1:                                 | ×            | Address Line 2:                                    |                     |                            |                             |
| Address Line                    | 9 3:                                 |              | City/Town:                                         |                     | × *                        |                             |
| State/Provin                    | ce:                                  | ×.           | County:                                            |                     | $\checkmark$               |                             |
| Coun                            | try:                                 | *            | Zip Code:                                          |                     | Address                    |                             |
| Ownership Percentage:           |                                      |              |                                                    |                     |                            |                             |
| Owner Association               |                                      |              |                                                    |                     |                            |                             |
| If the person being disclosed i | s related to other owner (spouse, pa | arent, chil  | d, sibling). managing employee, or other control   | lling interest incl | uding member of board of d | irectors, list related indi |
| Relationship Type               | e:                                   | $\checkmark$ | Associate                                          | d Owner:            | [                          | ~                           |

- To auto-populate data, click **Copy Name and Tax** at the bottom of the screen.
- Complete the remaining required fields.

**Note:** If disclosure type "Organization" is selected, you'll need at least one individual owner or one individual managing employee (SSN, Date of Birth, and individual's legal name).

- Enter the first day of ownership as the **Disclosure Start Date**. Don't enter the **Disclosure End Date**, the end date will auto-populate to 12/31/2999.
- Enter an **Ownership Percentage**, e.g. 100.
- Click +Address to add the owner's address.
- Click OK to save or Cancel to close without saving.

|      | Owner Association                           |                                 |                                                   | ^                                   |
|------|---------------------------------------------|---------------------------------|---------------------------------------------------|-------------------------------------|
|      | If the person being disclosed is related to | other owner (spouse, parent, cl | nild, sibling), managing employee, or other contr | olling interest including member of |
| bard | l of directors, list related individual     |                                 |                                                   |                                     |
|      |                                             |                                 |                                                   |                                     |
|      | Relationship Type:                          | ~                               | Associated Owner:                                 | ~                                   |
|      | Relationship Type:                          | ~                               | Associated Owner:                                 | ~                                   |

#### INACTIVATE OWNERSHIP INFORMATION

Ownership and Managing/Controlling Interest can only be changed by inactivating the current ownership information first. You can inactivate the current information by adding an end date to your owner record if you use the *modify* step above.

#### NEXT

If no additional changes need to be made go to Step 19: Submit modification for review, or continue to Step 6 to continue.

# **Step 6: Modify licenses and certifications**

Before clicking into Step 6, review Required Credentials.

Tip: Make note of all requirements. You may use the Required Credentials tool for multiple steps.

#### CHECK REQUIRED CREDENTIALS

• Click **Required Credentials** from the BPW.

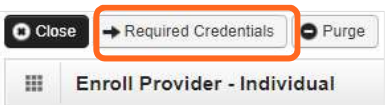

• To view the License Requirements, use the Filter By drop-down to select 01-License and click Go.

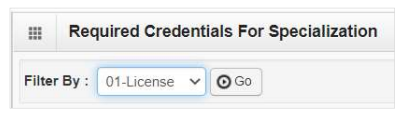

- License(s) will be displayed, if required.
- When finished, click **Cancel** to close.

#### MODIFY LICENSES/CERTIFICATIONS

- Click the blue hyperlink in the License/Certification # column.
- Enter new or changed information.

| ilter | By:                     | <b>~</b>           |                   | <b>⊙</b> Go        |                 |                     | Bave Filter    | ▼ My Filters |
|-------|-------------------------|--------------------|-------------------|--------------------|-----------------|---------------------|----------------|--------------|
| -     | License/Certification # | License/Co         | ertification Type | State of Licensure | Location Number | Location Name       | Effective Date | End Date     |
| -     | × ⊽                     |                    | A 7               |                    | A 7             |                     | A 7            | A 7          |
| 4     | 1321                    | Professional Licen | ISE               | WA - Washington    | 00001           | PRU TEST INDIVIDUAL | 01/01/2020     | 01/01/2022   |
| 1     | 234                     | Business License   |                   | WA - Washington    | 00001           | PRU TEST INDIVIDUAL | 01/01/2020     | 12/31/2999   |

#### ADD LICENSES/CERTIFICATIONS

- Licenses/Certifications may be required for each location with an added specialization. If you have a DEA number, you can enter it in this step.
- Click Add.

| Close  | e 🖸 Add                   |                            |                    |                 |               |                |                           |
|--------|---------------------------|----------------------------|--------------------|-----------------|---------------|----------------|---------------------------|
| ш      | License/Certification Lis | t                          |                    |                 |               |                | ^                         |
| Filter | ву:                       |                            | O Go               |                 |               | Save Filter    | ▼ My Filters <del>▼</del> |
|        | License/Certification #   | License/Certification Type | State of Licensure | Location Number | Location Name | Effective Date | End Date                  |
|        |                           | A V                        | No Records Found   | ▲ ♥<br>!!       | **            |                | ▲ ▼                       |

- Use the **Location** drop-down to add a license or certification to a specific provider location.
- Select All only if the license pertains to every location.

| Location:                   | All              | ~ *                         |   |                        |        |   |
|-----------------------------|------------------|-----------------------------|---|------------------------|--------|---|
| License/Certification Type: | Facility License | ✓ *License/Certification #: |   | * State of Licensure : | SELECT | ~ |
| Effective Date:             |                  | End Date:                   | * |                        |        |   |

• Complete required fields and click **OK** to save or **Cancel** to close without saving.

#### NEXT

If no additional changes need to be made go to Step 19: Submit modification for review, or continue to Step 7 to continue.

#### VIEW SUBMITTED ITEMS

See your changes:

```
Click Step 6: Licenses and Certifications.
```

Note: The screen will show only "Approved" entries.

| Ш     | III License/Certification List |                  |                       |                  |             |            |          |                         |             |  |  |
|-------|--------------------------------|------------------|-----------------------|------------------|-------------|------------|----------|-------------------------|-------------|--|--|
| Filte | er By :                        |                  | And                   | •                |             |            | And Oper | ational Status: Acti    | ve 🗸 🖸 Go   |  |  |
|       | Lingso/Cartification Tune      | License Type DOH | License/Certification | State of         | Effective   | End Data   | Statua   | Save Filter Operational | Wy Filters  |  |  |
|       | License/Certification Type     | Prefix<br>▲ ▼    | #<br>▲ ▼              | Licensure<br>▲ ▼ | Date<br>▲ ▼ | A T        |          | Status<br>▲ ▼           | Date<br>▲ ▼ |  |  |
|       | PROFESSIONAL LICENSE           | RN               | RN                    | WA - Washington  | 04/07/2017  | 01/11/2023 | APPROVED | Active                  |             |  |  |
|       | PROFESSIONAL LICENSE           | ARNP             | AP                    | WA - Washington  | 04/10/2017  | 01/11/2024 | APPROVED | Active                  |             |  |  |

- In the drop-down next to Filter By, select Status.
- In the next field, enter IN% and click Go. Any entries with an "In Review" status will be displayed.

| Filter By : | Status | ✓ In % | And | ~ | And Operational State | us: A     | ctive 🗸 | 00        | 30   |
|-------------|--------|--------|-----|---|-----------------------|-----------|---------|-----------|------|
|             |        |        |     |   | 💾 Sa                  | ave Filte | r TV    | ly Filter | rs ▼ |

Note: Enter % to see all entries.

• Click Go.

# **Step 7: Modify training and education**

Before clicking into Step 7, review Required Credentials.

Tip: Make note of all requirements. You may use the Required Credentials tool for multiple steps.

#### CHECK REQUIRED CREDENTIALS

• Click **Required Credentials** from the BPW.

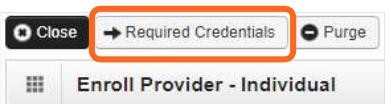

• To view the Training requirements, use the **Filter By** drop-down menu to select **03-Training** and click **Go**.

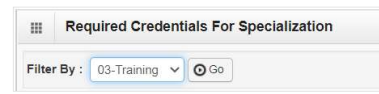

- Training(s) will be displayed, if required.
- When finished, click **Cancel** to close.

#### ADD TRAINING/EDUCATION TYPE

• Click Add.

| ~         | 1              |                               | 0.22                                  |                                                                 |                                                                                                    |                                                                                   |                                                                                                    |
|-----------|----------------|-------------------------------|---------------------------------------|-----------------------------------------------------------------|----------------------------------------------------------------------------------------------------|-----------------------------------------------------------------------------------|----------------------------------------------------------------------------------------------------|
|           |                |                               | 0.00                                  |                                                                 | -                                                                                                    | Save Filter                                                                       | ▼ My Filters ▼                                                                                                   |
| n Type Lo | ocation Number | Location Name                 | Name of Institution/Empl              | oyer Date C                                                     | Completed                                                                                                    | Start Date                                                                        | End Date                                                                                                    |
|           | n Type Lo      | n Type Location Number<br>▲ ▼ | In Type Location Number Location Name | In Type Location Number Location Name Name of Institution/Emplo | In Type Location Number Location Name Name of Institution/Employer Date of A T A T A T A T A T A T A T A T A T A | In Type Location Number Location Name Name of Institution/Employer Date Completed | In Type Location Number Location Name Name of Institution/Employer Date Completed Start Date A T A T A T A T A T |

- Use the Location drop-down menu to select All, or the applicable location.
- Select the required **Training/Education Type** from the drop-down menu. If you're not sure which applies to you, return to the main BPW page and check **Required Credentials**.
- Finish required fields.

| Location:                     | All v*      |                  |   |
|-------------------------------|-------------|------------------|---|
| Training/Education Type:      | Bachelors ~ | Place Completed: |   |
| Name of Institution/Employer: |             | Start Date:      | * |
| Date Completed:               | *           | End Date:        | • |
| Unit Type:                    | ~           | Unit Value:      |   |

- The **Start Date** is when the training/education started.
- The **Date Completed** is when it was done, e.g. graduation date.

Important! In the End Date field, enter 12/31/2999. You must complete this field to continue enrollment.

- You don't need to finish the Unit Type or Unit Value field.
- Click **OK** and **Close**.

#### NEXT

If no additional changes need to be made go to Step 19: Submit modification for review, or continue to Step 8 to continue.

#### VIEW SUBMITTED ITEMS

See your changes:

Click Step 7: Training and Education.

Note: The screen will show only "Approved" entries.

|          | Training/Education List |                              |                |            |          |        |                        |          |                     |
|----------|-------------------------|------------------------------|----------------|------------|----------|--------|------------------------|----------|---------------------|
| Filter B | y: 🔍 👻                  | ()()                         | And            | •          |          |        | And Operational Status | Activ    | re 🗸 💽 G            |
|          |                         |                              |                |            |          |        | 🗎 Save                 | e Filter | <b>▼</b> My Filters |
|          |                         |                              |                |            |          |        |                        |          |                     |
| _        | Training/Education Type | Name of Institution/Employer | Date Completed | Start Date | End Date | Status | Operational Status     | Inac     | tivation Dat        |

- In the drop-down next to Filter By, select Status.
- In the next field, enter IN% and click Go. Any entries with an "In Review" status will be displayed.

| ilter By : | Status | < [ In % | And | • | And Operational Stat | is: Act   | ive 🕤       | <b>⊙</b> Go |
|------------|--------|----------|-----|---|----------------------|-----------|-------------|-------------|
|            |        |          |     |   | 💾 s                  | ve Filter | <b>▼</b> My | Filters 🕶   |

Note: Enter % to see all entries.

## **Step 8: Modify identifiers**

This step doesn't apply to all L&I providers. Follow the instructions below if the BPW step is **Required**. Before clicking into Step 8, review **Required Credentials**.

Tip: Make note of all requirements. You may use the Required Credentials tool for multiple steps.

#### CHECK REQUIRED CREDENTIALS

• Click **Required Credentials** from the BPW.

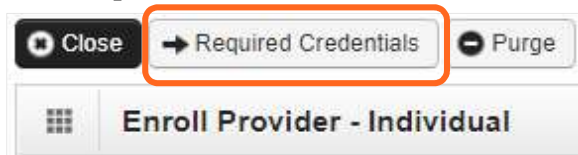

• To view the Identifier requirements, use the **Filter By** drop-down menu to select **02-Identifier** and click **Go**.

| ш      | Rec    | uired Credent   | als For Specialization |  |
|--------|--------|-----------------|------------------------|--|
| Filter | r By : | 02-Identifier 🗸 | <b>⊙</b> Go            |  |

- Identifier(s) will be displayed, if required.
- When finished, click **Cancel** to close.

#### MODIFY IDENTIFIER

- Click the blue hyperlink in the **Identifier** # column.
- Enter new or changed information.

**Note:** For the End Date field, the date must be in the future (e.g. malpractice policy expiration date). If the identifier is required for an active specialization and you change the End Date to a past date, you can't finish this step.

|   | Identifier Type<br>▲ ▽ | Identifier Value | Start Date | End Date   | Status   | Operational Status |
|---|------------------------|------------------|------------|------------|----------|--------------------|
| C | Malpractice Insurance  | MAL0012345       | 01/13/2020 | 01/13/2022 | APPROVED | Active             |

• Click **Save** to save changes or **Close** to close without saving.

#### ADD MALPRACTICE INSURANCE

• Click Add.

| Sand) a  |                         |                 |               |                              |                |             |                     |
|----------|-------------------------|-----------------|---------------|------------------------------|----------------|-------------|---------------------|
| =        | Training/Education List |                 |               |                              |                |             |                     |
| Filter E | iy :                    | ~               | 0             | Go                           | 2              | Save Filter | <b>▼</b> My Filters |
|          | Training/Education Type | Location Number | Location Name | Name of Institution/Employer | Date Completed | Start Date  | End Dat             |

- Use the Location drop-down menu to select All, or the applicable location.
- Use the Identifier Type drop-down to select Malpractice Insurance.
- In the **Identifier Value** field, enter your malpractice insurance policy number.
- Enter the **Start Date** and **End Date**, and click **OK** to close.

| Location:        | All                   | ~  |                   |         |   |
|------------------|-----------------------|----|-------------------|---------|---|
| Identifier Type: | Malpractice Insurance | ~* | Identifier Value: |         | * |
| Start Date:      | *                     |    | End Date:         | <b></b> |   |

#### NEXT

If no additional changes need to be made go to Step 19: Submit modification for review, or continue to Step 9 to continue.

#### VIEW SUBMITTED ITEMS

See your changes:

• Click Step 8: Identifiers.

Note: The screen will show only "Approved" entries.

|       | Provider Identifiers                                                                                             | -                |                   |          |               |                                                                                                    |             |                                  |
|-------|----------------------------------------------------------------------------------------------------|------------------|-------------------|----------|---------------|----------------------------------------------------------------------------------------------------|-------------|----------------------------------|
| Filte | r By : 🗸 🗸                                                                                                    |                  |                   | And      | ~             |                                                                                                    |             | And                              |
| -     | and the second second second second second second second second second second second second second second second |                  |                   |          |               | The second second second second second second second second second second second second second second second se |             |                                  |
| Oper  | ational Status: Active                                                                                           | ✓ O Go           |                   |          |               | 💾 Save Fi                                                                                                    | lter        | ▼ My Filters ▼                   |
| Oper  | Identifier Type                                                                                                  | V O Go           | Start Date        | End Date | Status        | Operational Status                                                                                              | Iter<br>Ina | ▼My Filters ▼<br>ctivation Date  |
|       | ational Status: Active                                                                                           | Identifier Value | Start Date<br>▲ ▼ | End Date | Status<br>▲ ▼ | Operational Status                                                                                              | Inac        | ▼ My Filters ▼<br>ctivation Date |

• In the drop-down next to Filter By, select Status.

| Filter By : | Status 🗸 | In % | And | ~][ | And Operational Sta | us: Activ  | • •  | <b>O</b> Go |
|-------------|----------|------|-----|-----|---------------------|------------|------|-------------|
|             |          |      |     |     | 8                   | ave Filter | ₹ My | Filters 🔻   |

■ In the next field, enter IN% and click Go. Any entries with an "In Review" status will be displayed.

| License/Certification Type<br>▲ ▽ | License Type DOH Prefix | License/Certification #<br>▲ ▼ | State of Licensure | Effective Date | End Date   | Status    |
|-----------------------------------|-------------------------|--------------------------------|--------------------|----------------|------------|-----------|
| BUSINESS LICENSE                  |                         | 12345678                       | WA - Washington    | 09/01/2021     | 09/01/2024 | IN REVIEW |

Note: Enter % to see all entries.

# **Step 9: Modify contract details**

This step doesn't apply to L&I. L&I and Health Care Authority providers shouldn't enter contract information in this section.

### **Step 10: Modify federal tax details**

#### MODIFY FEDERAL TAX DETAILS

From the Federal Tax Details list:

• Click the link of the form you wish to modify.

Note: To make changes to your Legal Name or W-9 Entity Type, go to Step 1: Basic Information.

| =              | Federal Tax Details                                                                                                    | ^ |
|----------------|----------------------------------------------------------------------------------------------------|---|
| IRS F<br>enter | Form W-9 information is required for all Providers. Please ensure that your Form W-9 information is accurate by clicking on the hyperlink below. You may be eligible to<br>r optional Form W-4 and W-5 information. |   |
|                |                                                                                                    |   |
|                | Federal Tax Form                                                                                                    |   |
|                | Federal Tax Form                                                                                                    |   |

- Enter new or changed information.
- Click **OK** to save or **Cancel** to close without saving.
- Complete additional changes or go to Step 19: Submit modification for review.

| ш    | Form W-9                                           |                                      |               |            |   | -           |
|------|----------------------------------------------------|--------------------------------------|---------------|------------|---|-------------|
| o up | odate/correct the data in the disabled             | fields, please go back to Basic Info | rmation step. |            |   |             |
|      | Legal Name:                                        | A TEST FAOI                          | SSN/FEIN      | 11-111111  |   |             |
|      | W-9 Entity Type:                                   | LLC Filing as Corporation            | UBI           | :          |   |             |
|      | Business Name:                                     |                                      |               |            |   |             |
|      | Exempt from Backup Withholding:                    |                                      |               |            |   |             |
|      | Address                                            |                                      |               |            |   |             |
| U    | ise Pay-To address from the following<br>location: | SELECT                               | ~             |            |   |             |
|      | Address                                            | s Line 1:                            | * Addre       | ss Line 2: |   |             |
|      | Address                                            | s Line 3:                            | c             | City/Town: |   | ~ *         |
|      | State/P                                            | rovince:                             | ~ *           | County:    |   | ~           |
|      | c                                                  | Country:                             | ~ *           | Zip Code:  | - | O Address   |
|      | Phone Number:                                      |                                      | *             |            |   |             |
|      |                                                    |                                      |               |            |   | O OK O Cano |
|      |                                                    |                                      |               |            |   |             |

# Steps 11-14: Not applicable to L&I providers

This information is applicable if you're applying for the Health Care Authority. Instructions can be found at the Enroll as a Provider website:

https://www.hca.wa.gov/billers-providers-partners/become-apple-health-provider/enroll-provider

# **Step 15: Modify billing provider information**

This step only applies to servicing providers.

#### MODIFY BILLING PROVIDER INFORMATION

• Click on the blue hyperlink in the **ProviderOne ID** column.

|   | ProviderOne<br>ID | Billing Provider<br>NPI<br>▲ ▽ | Billing Provider<br>Name | Agency | Billing<br>Location Code<br>▲ ▼ | Billing Location<br>Name<br>▲ ▼ | Start Date | End Date   | Status   |
|---|-------------------|--------------------------------|--------------------------|--------|---------------------------------|---------------------------------|------------|------------|----------|
| D | 1234567           | 111111111                      | Test, Bill               | L&I    | 00                              | Test, Bill                      | 07/25/2022 | 12/31/2999 | Approved |

- Enter new or changed information.
- Click Save to save changes or Close to close without saving.

#### ADD BILLING PROVIDER INFORMATION

• Click Add.

| <b>)</b> Сю | Servicing Provide              | ers                       |                                   |                                 |        |                          |                          |               | ^           |
|-------------|--------------------------------|---------------------------|-----------------------------------|---------------------------------|--------|--------------------------|--------------------------|---------------|-------------|
| Filte       | r By :                         | ~                         |                                   | O Go                            |        |                          | Save Filter              | ₹My           | Filters -   |
|             | Servicing Provider<br>SSN/FEIN | Servicing Provider<br>NPI | ProviderOne ID /<br>Application # | ProviderOne/Application<br>Name | Agency | Billing Location<br>Code | Billing Location<br>Name | Start<br>Date | End<br>Date |
|             |                                | Δ.Y                       |                                   | No Records Found !              |        |                          |                          |               |             |

• Enter your group's information, then click **Confirm Provider**.

| <br>Add Servicing Provider | Association    |   |                 |         | ^ |
|----------------------------|----------------|---|-----------------|---------|---|
| SSN/FEIN:                  |                | * | NPI:            |         |   |
| Application Id:            |                |   | ProviderOne Id: |         |   |
| Start Date:                | i              | * | End Date:       | <b></b> |   |
| <b>√</b> Co                | nfirm Provider |   |                 |         |   |

- If the provider is not found, go to **Provider does not exist in the database.**
- o If the provider is found, L&I will display in the Available Agencies box.

• Click L&I and use the double right arrows to move it to the Selected Agencies box.

| 11 | Agency             |                 |      |
|----|--------------------|-----------------|------|
|    | Available Agencies | Selected Agence | cies |
|    | L&I                | *               | *    |
|    |                    |                 |      |
|    |                    | <b>N</b>        |      |
|    |                    | <b>«</b>        |      |
|    |                    |                 |      |
|    |                    |                 |      |

 In Available Taxonomies, select your primary taxonomy and use the double right arrow to move it to the Selected Taxonomies box.

| ^ |          |             | ovider Taxonomy              | Servicing Pr |  |
|---|----------|-------------|------------------------------|--------------|--|
|   | xonomies |             | Available Taxonomies         |              |  |
|   | <b>A</b> | *           | L&I-171100000X-Acupuncturist |              |  |
|   |          |             |                              |              |  |
|   |          | <b>&gt;</b> |                              |              |  |
|   |          | *           |                              |              |  |
|   |          |             |                              |              |  |
|   |          |             |                              |              |  |
|   | *        | •           |                              |              |  |

 Click the Available Locations and use the double right arrows to move it to the Selected Locations box. More than one may be selected, however doing so will result in multiple provider accounts, it is advised to only select the primary locations you will provide services.

| Ava | ailable Locations                  | Selected Locations |                                                                                                |
|-----|------------------------------------|--------------------|------------------------------------------------------------------------------------------------|
| 00  | 01-A Clinic for All 1011 PLUM ST S |                    | Selecting multiple locations will associate all the above selected Taxonomies to the Locations |
|     | *                                  |                    | •                                                                                              |

- Click **OK** to save or **Cancel** to close without saving.
- Ignore the Social Service Servicing Only Provider List. L&I doesn't use this.

#### PROVIDER DOESN'T EXIST IN DATABASE

If the provider doesn't exist in the database after searching with the SSN/FEIN and NPI, you'll be prompted to add the billing provider. See the L&I enrollment guide for group providers for more information.

| <br>Associate Servicing Provider         |                                                                                   |
|------------------------------------------|-----------------------------------------------------------------------------------|
| Servici                                  | ng Provider Does Not Exist in the Database                                        |
| Do You Want to Add the Servicing Provide | er Now? If yes, Click 'OK' button to start enrollment for the Servicing Provider. |
|                                          |                                                                                   |
| Tax Identifier Type:                     | Servicing Provider Enrollment Type: Individual                                    |
| Tax Identifier Type:  SSN FEIN           | Servicing Provider Enrollment Type: Individual                                    |

Click OK to start the enrollment process, Back to return to the previous page, or Cancel to return to the Servicing Provider List.

Important! If a new enrollment is started, copy the application ID that is generated for the billing provider. You'll need your Application ID to:

- Continue the billing provider application (if you exit before submitting)
- Check application status
- Update or add additional information if requested.

#### VIEW SUBMITTED ITEMS

See your changes:

• Click Step 15: Billing Provider Details.

Note: The screen will show only "Approved" entries.

| ш    | Billing Pro       | ovider List                    |                              |               |                             |                              |                   |            |               |                              |                      |
|------|-------------------|--------------------------------|------------------------------|---------------|-----------------------------|------------------------------|-------------------|------------|---------------|------------------------------|----------------------|
| Filt | er By :           | ,                              | ·                            |               | And                         | ~                            |                   |            |               | And Operationa               | l Status:            |
| Ac   | tive 🗸 💽 G        | •                              |                              |               |                             |                              |                   |            |               | Save Filter                  | The Filters          |
| 0    | ProviderOne<br>ID | Billing<br>Provider NPI<br>▲ ♥ | Billing Provider Name<br>▲ ▼ | Agency<br>▲ ▼ | Billing<br>Location<br>Code | Billing Location Name<br>▲ ▼ | Start Date<br>▲ ▼ | End Date   | Status<br>▲ ▼ | Operational<br>Status<br>▲ ▼ | Inactivation<br>Date |
|      | 1111111           | 1111111111                     | A New Clinic                 | L&I           | 00                          | A New Clinic                 | 10/28/2022        | 12/31/2999 | Approved      | Active                       |                      |

• In the drop-down next to Filter By, select Status.

| Fiter By : Status | ✓ In % | And | • | And Operational Status: Active | O Go        |
|-------------------|--------|-----|---|--------------------------------|-------------|
|                   |        |     |   | Save Filter                    | y Filters 🔻 |

In the next field, enter IN% and click Go. Any entries with an "In Review" status will be displayed.
 Note: Enter % to see all entries.

# **Step 16: Not applicable to L&I providers**

This step is optional and not needed for enrollment.

### **Step 17: Modify payment & remittance details**

Payment information applies to all locations.

#### MODIFYING PAYMENT AND REMITTANCE DETAILS

• Click the location you want to modify in the Location Number column.

|   |    | Location Code<br>▲ ♡ | Location Name<br>▲ ▼ | Payment Method<br>▲ ▼ | Start Date<br>▲ ▼ | End Date   | Status   |
|---|----|----------------------|----------------------|-----------------------|-------------------|------------|----------|
| D | 00 |                      | Test, Bill           | Paper Check           | 07/25/2022        | 12/31/2999 | APPROVED |

- Enter new or changed information.
- Click **Save** to save changes or **Close** to close without saving.

#### ADDING PAYMENT AND REMITTANCE DETAILS

• Click Add.

| Close O Ad  | id              |                    |              |                              |
|-------------|-----------------|--------------------|--------------|------------------------------|
| Payme       | nt Details      |                    |              |                              |
| Filter By : | ~               | Go                 | Save Filter  | <b>▼</b> My Filters <b>▼</b> |
| 0           | Location Number | Location Name      | Payment Meth | nod                          |
| U           |                 | ▲ ▼                | ▲ ▼          |                              |
|             |                 | No Records Found ! |              |                              |

#### ELECTRONIC FUNDS TRANSFER (DIRECT DEPOSIT)

Click Electronic Funds Transfer (Direct Deposit).

| Ш      | Payment Details                                                    |                           |                    |                                       | ^   |
|--------|--------------------------------------------------------------------|---------------------------|--------------------|---------------------------------------|-----|
| Identi | fy Payment Details<br>Location: All<br>Payment Metho : @Electronic | Funds Transfer(Direct Dep | )∗<br>osit) ⊃Paper | Check                                 |     |
|        | Financial Institution Information                                  |                           |                    |                                       | ^   |
|        | Financial Institution Name:                                        |                           |                    | Financial Institution Routing Number: | *   |
| Provi  | ders Account Number with Financial Institution:                    |                           |                    | Re-enter Providers Account Number:    |     |
|        | Type of Account at Financial Institution:                          | Checking                  | ~                  | EFT Account Type:                     | ~ * |
|        | Payment Notification Preference:                                   | Email Notification        | ~                  | e .                                   |     |
|        | Account Number Linkage to Provider Identifier:                     | 1518397074                |                    |                                       |     |

Enter the required information for Electronic Funds Transfer (direct deposit), the fastest payment method. No other forms are required.

- The **Payment Notification Preference** default is **Email Notification**. This requires an email entry in Step 2: Locations.
  - If the error message below appears, you didn't provide an email in Step 2.

**Note:** If you don't want to provide an email, change the **Payment Notification Preference** to **Letter Notification**.

© Close Error: Please add the EMail for the Location before selecting email as the payment notification preference.

- Click **Close** to close the error message.
- Click **Cancel** to go back to the BPW and **complete Step 2** to continue with EFT enrollment.
- The bank will verify your data in approximately 7-10 days.
- When verified, there will be a status of Successful. If not verified, there will be a status Failed and payments will continue by paper check.

#### PAPER CHECK

- If changing from EFT to paper check, the EFT detail area will collapse and any existing EFT information will be removed.
- Click **Paper Check**. The check (warrant) will be mailed to the **Pay-to** address.

|        | Payment Details    |                                           |             |  |
|--------|--------------------|-------------------------------------------|-------------|--|
| ldenti | fy Payment Details |                                           |             |  |
|        | Location:          | All v*                                    |             |  |
|        | Payment Method:    | OElectronic Funds Transfer(Direct Deposit | Paper Check |  |

#### ELECTRONIC REMITTANCE ADVICE

Skip this section. Don't edit this for your L&I application. You'll continue to receive your remittance advice as you do today. If you're also applying with Health Care Authority, go to the Enroll as a **Provider website** for instructions.

#### SUBMISSION INFORMATION

 Use the drop-down menu to select Change Enrollment and enter the name of the person authorized to provide the payment choice.

| <br>Submission Information                              |                   |            |                                               |                    | ^            |
|---------------------------------------------------------|-------------------|------------|-----------------------------------------------|--------------------|--------------|
| Reason for Submission:<br>(Payment and Remittance Only) | Change Enrollment | <b>v</b> * | Authorized Signature:                         |                    | )*           |
|                                                         |                   |            | (Signature only required when inputting new o | r changing EFT/835 | information) |
|                                                         |                   |            |                                               | Оок                | O Cancel     |

• Click **OK** to save or **Cancel** to close without saving.

#### NEXT

Complete additional changes or go to Step 19: Submit modification for review.

### **Step 18: Not applicable to L&I providers**

### **Step 19: Submit modification for review**

Note: Before submitting your change(s), remember to upload required attachments.

| III Final Submission                                                            |                                                                  |                                                       |                                                                                    |  |
|---------------------------------------------------------------------------------|------------------------------------------------------------------|-------------------------------------------------------|------------------------------------------------------------------------------------|--|
|                                                                                 |                                                                  |                                                       |                                                                                    |  |
|                                                                                 | ProviderOne ID: 2195473                                          |                                                       | Enrollment Type: Individual                                                        |  |
|                                                                                 |                                                                  |                                                       |                                                                                    |  |
|                                                                                 | The requested                                                    | modifications submittee                               | shall be verified and reviewed by the applicable agency(s).                        |  |
|                                                                                 |                                                                  | During this time,                                     | you may not make additional changes.                                               |  |
|                                                                                 |                                                                  |                                                       |                                                                                    |  |
|                                                                                 | By clicking on the button "Subm                                  | it Provider Modification                              | ", you are agreeing that the information submitted for modification is correct.    |  |
|                                                                                 |                                                                  |                                                       |                                                                                    |  |
|                                                                                 |                                                                  |                                                       |                                                                                    |  |
|                                                                                 | Please ensure all required documents                             | are uploaded using the                                | "upload attachments" at the top of the page prior to submitting your modification. |  |
|                                                                                 | Please ensure all required documents                             | are uploaded using the                                | "upload attachments" at the top of the page prior to submitting your modification. |  |
| Application Document Checklis                                                   | Please ensure all required documents                             | are uploaded using the                                | "upload attachments" at the top of the page prior to submitting your modification. |  |
| III Application Document Checklis                                               | Please ensure all required documents                             | are uploaded using the                                | "upload attachments" at the top of the page prior to submitting your modification. |  |
| Application Document Checklis                                                   | Please ensure all required documents st Special Instructions     | are uploaded using the                                | "upload attachments" at the top of the page prior to submitting your modification. |  |
| Application Document Checklis     Forms/Documents     A *                       | Please ensure all required documents st Special Instructions     | are uploaded using the<br>Agency                      | "upload attachments" at the top of the page prior to submitting your modification. |  |
| Application Document Checklis     Forms/Documents     A * Provider Agreement    | Please ensure all required documents st Special Instructions & v | are uploaded using the<br>Agency<br>▲ ▼<br>L&I        | "upload attachments" at the top of the page prior to submitting your modification. |  |
| Application Document Checklis     Forms/Documents     A   Provider Agreement W9 | Please ensure all required documents                             | are uploaded using the<br>Agency<br>& *<br>L&I<br>L&I | "upload attachments" at the top of the page prior to submitting your modification. |  |

- Upload a W-9 for business legal name changes and address changes. (see upload attachments section below)
  - When completing the W-9 form, **print** the form and add the **wet signature** (required by Washington State).

Note: Your W-9 form must match the information provided in Step 10: Add Tax Details.

- Make sure to sign and date every form.
- Upload the applicable document if you're changing your individual legal name:
  - Marriage certificate.
  - Updated medical license.
  - Divorce decree.
  - Court ordered documents with your new name.
- After uploading your attachments, click **Submit Provider Modification**.
- A pop-up will appear with your modification request number.

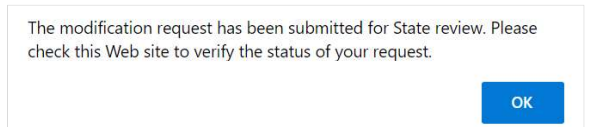

• Click Close on the Final Submission page.

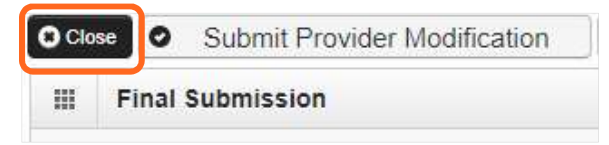

#### UPLOADING ATTACHMENTS

Click Upload Attachments.

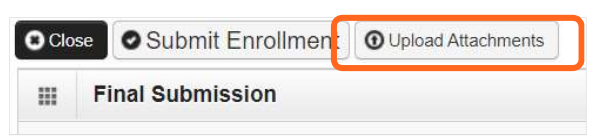

• Click Add Attachments.

|      | Provider Supporting Documents:                             | ^              |
|------|------------------------------------------------------------|----------------|
| Plea | se click "Add Attachment" button, to attach the documents. | Add Attachment |

- Use the **Attachment Type** drop-down menu to select the appropriate type.
- Click Choose File.

| Please complete al     | I Required Fields *         |                        |                    |                                                |             |
|------------------------|-----------------------------|------------------------|--------------------|------------------------------------------------|-------------|
| Attachment Type:       | Provider Agreement          | ~ *                    | Request Type:      | Enrollment Application                         | <b>~</b> ]* |
| Agency:                | L&I                         | *                      |                    |                                                |             |
| Comment:               |                             |                        | 1                  |                                                |             |
| III<br>Please attach t | he File(s). The File For    | mat must be .xls, .xls | sx, .doc, .docx, . | gif, .gzip, .htm, .html, .jpe                  | g, .jpg,    |
| .ppt, .rtf, .tif, .ti  | ff, .tst, .txt, .bmp, .pdf, | .zip-                  |                    | ta 1910 - Tolon Berner, a chemistra i del 1910 |             |
| File                   | name: Choose File No t      | file chosen            |                    |                                                | ^           |

• Select your saved document and click Open, or the equivalent for your system.

| 🔄 Open                                                                                  |         |                                        |                   |                 |                    |            | × |
|-----------------------------------------------------------------------------------------|---------|----------------------------------------|-------------------|-----------------|--------------------|------------|---|
| $\leftarrow$ $\rightarrow$ $\checkmark$ $\uparrow$ $\blacksquare$ > This PC > Desktop > |         |                                        |                   |                 | ✓ ♥ Search Desktop |            |   |
| Organize • Nev                                                                          | v folde |                                        |                   |                 |                    | •          | 0 |
| 🧊 3D Objects                                                                            | ^       | Name                                   | Date modified     | Туре            | Size               |            | ^ |
| 📃 Desktop                                                                               |         |                                        |                   |                 |                    |            |   |
| 🖊 Downloads                                                                             |         | 0-test provider agreement F245-397-000 | 6/29/2022 9:35 AM | Adobe Acrobat D | 158 KB             |            |   |
| Music                                                                                   |         | 🗊 Microsoft Teams                      | 6/21/2022 2:49 AM | Shortcut        | 3 KB               |            |   |
| Nictures                                                                                | ~       |                                        |                   |                 |                    |            | ~ |
| File name: 0-test provider agreement F245-397-000 - complete                            |         |                                        |                   |                 | ~ All files        |            | ~ |
|                                                                                         |         |                                        |                   |                 | 0                  | pen Cancel |   |
|                                                                                         |         |                                        |                   |                 |                    |            |   |

- The name of the file will appear next to the **Choose File** button. Click **OK**.
- The document is now uploaded and will display in the **Attachment List**. If the wrong document is selected, click the blue X in the delete column.
- After uploading required attachments, click **Cancel**. Click **OK** to return.